| Report Wizard                                                                  |        |
|--------------------------------------------------------------------------------|--------|
| Design the Query<br>Specify a query to execute to get the data for the report. |        |
| Use a query builder to design your query.                                      |        |
| Query Builder                                                                  |        |
| Query string:                                                                  |        |
| preview from Notesale.co.<br>preview page 4 of 56                              | uk     |
| Help Finish >>                                                                 | Cancel |

Step 6: Click on query builder, and click on the right most top icon, to add tables

| y Designer<br>Edit as Text 📴 Imp | port      | <u> </u> | ! 🔁 ĝ. | , ZI 🍾 ()= | <b>°</b>   |              |      |    |
|----------------------------------|-----------|----------|--------|------------|------------|--------------|------|----|
|                                  |           |          |        |            |            |              |      |    |
|                                  |           |          |        |            |            |              |      |    |
|                                  |           |          |        |            |            |              |      |    |
| ]                                |           |          |        |            |            |              |      | ,  |
| Column                           | Alias     | Table    | Outp   | Sort Type  | Sort Order | Filter       | Or   | 0r |
|                                  |           |          |        |            |            |              |      |    |
|                                  |           |          |        |            |            |              |      |    |
|                                  | 1         |          |        |            |            |              |      | ,  |
| CT<br>M                          |           | 1.       |        |            | +058       | <u>le.</u> C | o.ul | K  |
| 4 0 of                           | 0   1 1 1 |          | om     | NO         | of 56      | 5            |      |    |

Step 7: Select the necessary table, and verify your query, then click the (!) icon to see the result of the query after execution.

Step 8: If everything looks good, click on Next

| Design the Query<br>Specify a query to exe                                                                                                    | ecute to get the data for the report.                                                                                                    |                            |
|----------------------------------------------------------------------------------------------------|----------------------------------------------------------------------------------------------------|----------------------------|
| Use a query builder to de                                                                                                    | sign your query.                                                                                                    |                            |
| Query Builder                                                                                                    |                                                                                                    |                            |
| SELECT TOP (1000) S<br>Sales.SalesOrderHeader.F<br>Sales.Sales<br>Sales.SalesOrderHeader.E<br>FROM Sales.SalesO<br>Sales.Sales<br>Sales.SalesOrderHeader.S | ales.SalesOrderDetail.SalesOrderID, Sales.SalesOrder<br>RevisionNumber,<br>OrderHeader.OrderDate, Sales.SalesOrderHeader.Te<br>BillToAddressID<br>OrderDetail INNER JOIN<br>OrderHeader ON Sales.SalesOrderDetail.SalesOrderI<br>SalesOrderID | Detail.SalesOrderDetailID, |
| Previe                                                                                                    | Page                                                                                                    |                            |
| Previe                                                                                                    | page                                                                                                    | *                          |

Step 9 : Click Next

| ew - Edit 🗙 👷 🚳                                                                                                    | * × Report1.rdi [Design]                         | Start Page    |                                                    |                |             | •           |
|----------------------------------------------------------------------------------------------------|--------------------------------------------------|---------------|----------------------------------------------------|----------------|-------------|-------------|
| Built-in Fields Parameters Log PostalCode Images Data Sources Log DataSource1                                                                                                    | Postal Code 91370                                | • H [ • ® i   | 9 <b>8 9</b> 9                                     | id, - 100%     | Find   Next | View Report |
| Dotaset Dotaset D | Address Line1                                    | Address Line2 | City                                               | Postal Code    |             |             |
| PostalCode                                                                                                    | 02, place de<br>Fontenoy<br>035, boulevard<br>du |               | Verrieres Le<br>Buisson<br>Verrieres Le<br>Buisson | 91370<br>91370 |             |             |
|                                                                                                    | 10, place<br>Beaubernard                         |               | Verrieres Le<br>Buisson                            | 91370          |             |             |
|                                                                                                    | 11, avenue du<br>Président-<br>Kennedy           |               | Verrieres Le<br>Buisson                            | 91370          |             |             |
|                                                                                                    | 11, rue de<br>l'Espace De<br>Schengen            |               | Verrieres Le<br>Buisson                            | 91370          | N           |             |
|                                                                                                    | 12, route de<br>Marseille                        |               | Verrieres Le<br>Buisson                            | 91370          | co.Un       |             |
|                                                                                                    | 12, rue des<br>Grands<br>Champs                  |               | Verrieres Le<br>Buisson                            | 91370          | e.co.       |             |
|                                                                                                    | 21, avenue des<br>Ternes<br>211 avenue           | 1 ~           | Ver Contra                                         | 94370          |             |             |
|                                                                                                    | . frO                                            | <b>U</b> 1    |                                                    | £ 20           |             |             |

If you want pre-configured values (in a dropdown), double click on the parameter in "ReportData" --> Parameters (here, @postalcode) and click "Available Values"/"Default value" and click "Get values from a query". You can choose your dataset and corresponding column. Create multiple datasets to suffice your parameter value requirements.

| Built-in Fields                                                                                                    |                            | The second               | 2000      | am 0+36014692 |   |
|----------------------------------------------------------------------------------------------------|----------------------------|--------------------------|-----------|---------------|---|
| Parameters 19 4                                                                                                    | 1 of 2 ( ) PI = (0) (2) 10 |                          | 100%      | - find Net    |   |
| Data Sources                                                                                                    |                            |                          |           |               |   |
| Datasets                                                                                                    |                            |                          |           |               |   |
| AdvDB                                                                                                    | Sales Order ID             | Sales Order<br>Detail ID | Order Qty | Line Total    |   |
| -Ist CarrierTrackingNumber                                                                                                    | 43669                      | 1                        | 1         | 2024.994000   |   |
| -life SpecialOfferID<br>-life UnitPrice                                                                                             | 43659                      | 2                        | 3         | 6074.982000   |   |
| - III UnitPriceDiscount<br>- III UnitPriceDiscount<br>- III UnitPriceDiscount<br>- III UnitPriceDiscount<br>- III UnitPriceDiscount | 43659                      | 3                        | 1         | 2024.994000   |   |
| (65) ModifiedDate                                                                                                    | 43659                      | 4                        | 1         | 2039.994000   |   |
|                                                                                                    | 43659                      | 5                        | 1         | 2039.994000   |   |
|                                                                                                    | 43659                      | 6                        | 2         | 4079.988000   |   |
|                                                                                                    | 43659                      | 7                        | 1         | 2039.994000   |   |
|                                                                                                    | 43659                      | 8                        | 3         | 86.112.00     | • |
|                                                                                                    | 43659                      | 9                        | cal       | 28 840400     |   |
|                                                                                                    |                            | ote                      | - 6       | 34.200000     |   |
|                                                                                                    | <b>FYO</b> 43659           | a 0                      | 6 20      | 10.373000     |   |

Step 8: Now let's write some expressions to manipulate some data. Right click on the Order Quantity Cell and click on expressions. Enter the below expression and click OK.

## Lesson 5: SSRS grouping and totals

Many times we need to group the data in order to drill down further. To put it simply, imagine you have a report which gives you sales amount for each of the continent.

You might want to drill down into each of these continents and see the sales amount for each country in the continent.

Next, you might want to drill down further to see the sales amount for each state in a country.

Next you might want to drill down from yearly sales to say quaterly...and so on . This is where we introduce Groups and drill downs

Lets consider 4 tables from AdventureWorks 2008 R2

- 1. Fact Internet Sales
- 2. DimDate
- 3. DimSalesTerritory

If you run the below query in SQL Server, you will of the following: Query: SELECTED GAL Addree AS [Yeap] age 31 of 56 D.CalebdarQuarter AS [Quarter] D.EnglishMonthName AS [Action ,D.FullDateAlternateKey AS [Date] ,B.EnglishProductName AS [ProductName] ,C.FirstName + ' ' + LastName AS [CustomerName] ,ST.SalesTerritoryRegion AS [SalesRegion] ,ST.SalesTerritoryCountry AS [SalesCountry] ,A.SalesOrderNumber AS [OrderNumber] .A.SalesAmount FROM FactInternetSales A JOIN DimProduct B ON B.ProductKey = A.ProductKey JOIN DimCustomer C ON C.CustomerKey = A.CustomerKey JOIN DimDate D ON D.DateKey = A.OrderDateKey JOIN DimSalesTerritory ST *ON ST.SalesTerritoryKey = A.SalesTerritoryKey* 

|                | atasets                                      |                                                              | Territ                                                | ory [Year]                                     |                                                       |
|----------------|----------------------------------------------|--------------------------------------------------------------|-------------------------------------------------------|------------------------------------------------|-------------------------------------------------------|
|                | Region                                       |                                                              | ( [Terri                                              | itory] [Sum(T                                  | otalDue)                                              |
|                | - CountryReg<br>- E Territory                | gionCode                                                     |                                                       |                                                |                                                       |
|                | Vear<br>Month                                |                                                              |                                                       |                                                |                                                       |
|                | TotalDue                                     |                                                              |                                                       |                                                |                                                       |
|                |                                              |                                                              |                                                       |                                                |                                                       |
|                |                                              |                                                              |                                                       |                                                |                                                       |
|                |                                              |                                                              |                                                       |                                                |                                                       |
|                |                                              |                                                              |                                                       |                                                |                                                       |
|                |                                              |                                                              |                                                       |                                                |                                                       |
| Step 8:        | On clicking p                                | review, you shou                                             | ld be able to se                                      | e the aggregate                                | d report as terow                                     |
| 14 4           | I of I                                       | P PI 4 30                                                    |                                                       | 100%                                           |                                                       |
|                |                                              |                                                              | N0                                                    | tesa.                                          |                                                       |
|                |                                              |                                                              |                                                       |                                                |                                                       |
| Te             | erritory                                     | <b>£</b> 20(1)                                               | 2002                                                  | of 593                                         | 2004                                                  |
| Te             | erritory<br>urope                            | <b>5</b> .2011<br><b>C N</b> 0467.4426                       | 2002<br>404470 4 2.27                                 | 11280400.2308                                  | 2004<br>8531339.6488                                  |
| Te             | erritory<br>urope<br>ChACerica               | <b>C</b> N467.4426<br>1193856 <b>C</b> 52                    | 2002<br>404470 A 2.2<br>25521402.0189                 | 11280400.2308<br>38069026.6720                 | 2004<br>8531339.6488<br>20398158.9849                 |
| Te<br>Eu<br>Pa | erritory<br>urope<br>anh A Cerica<br>acific  | 20(1<br>2010<br>2010<br>2010<br>2010<br>2010<br>2010<br>2010 | 2002<br>404470.43.37<br>33521402.0189<br>2388704.7024 | 11280400.2308<br>38069026.6720<br>4466759.4672 | 2004<br>8531339.6488<br>20398158.9849<br>3988265.8116 |
| Te<br>Eu<br>Pa | erritory<br>urope<br>achi A Cerica<br>acific | 20(1<br>N0467.4426<br>11938565.557<br>1353785.5482           | 2002<br>404470A3.2<br>5521402.0189<br>2388704.7024    | 11280400.2308<br>38069026.6720<br>4466759.4672 | 2004<br>8531339.6488<br>20398158.9849<br>3988265.8116 |
| Te<br>Eu<br>Pa | erritory<br>urope<br>Chi A Cerica<br>acific  | 2011<br>193856 2052<br>1353785.5482                          | 2002<br>4044704352<br>3521402.0189<br>2388704.7024    | 11280400.2308<br>38069026.6720<br>4466759.4672 | 2004<br>8531339.6488<br>20398158.9849<br>3988265.8116 |
| Te<br>Eu<br>Pa | erritory<br>urope<br>An A Crica<br>acific    | 2011<br>2014<br>1193856<br>2052<br>1353785.5482              | 2002<br>40447049.27<br>23521402.0189<br>2388704.7024  | 11280400.2308<br>38069026.6720<br>4466759.4672 | 2004<br>8531339.6488<br>20398158.9849<br>3988265.8116 |

## Lesson 7: Drilldown Matrix Reports

2003

2004

8531339

3988265.8116

Find

In the last tutorial, we saw how to create a matrix report. Matrix reports are very useful, and it allows total flexibility too. For instance we could easily convert a matrix report to tabular.

In this tutorial, let's see how to add the drill down feature to an existing matrix report. Consider the same matrix report, which we created in the last tutorial.

of 1 🕨 🕅 🍬 🋞 🚱 🖨 🔲 💭 💐 🕇 100% 1 Territory 2001 2002 Europe 726467.4426 4044708.2377 11280400.2308 11938566.0595 33521402.0189 38069026.6722 preview from Notesan page 41 of 56 North America

This is how it looked:

Add some child groupings to this report, and explore some visibility toggling features.

Step 1: Right click on the Territory field and add a child group:

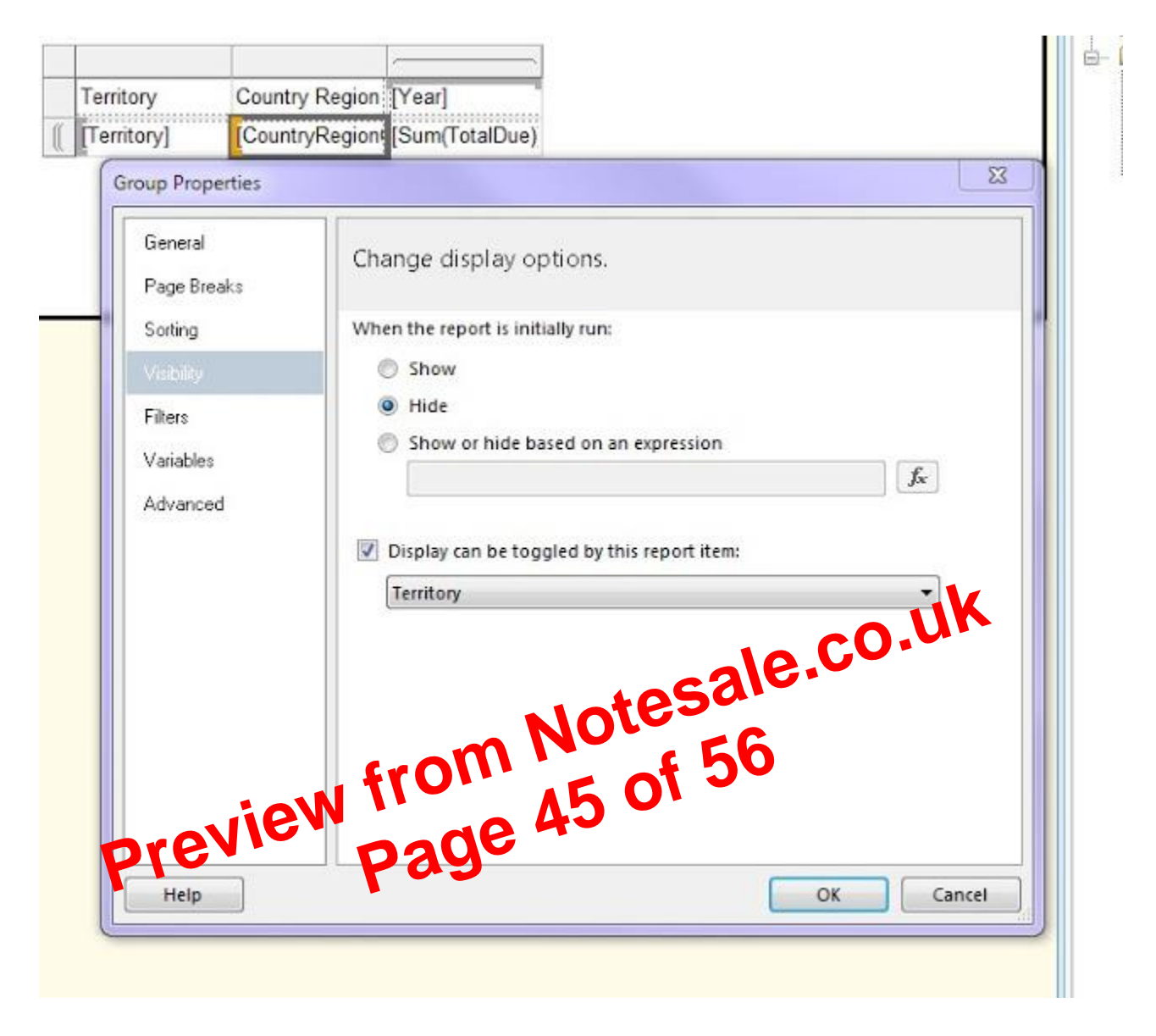

Step 7: Select OK and hit preview. You should be able to toggle the report.